www.inventory.iqm.unicamp.br

Versão: 02/2018

O Open Enventory é uma aplicação WEB (funciona em qualquer navegador de internet, independentemente do Sistema Operacional utilizado) que realiza o Gerenciamento de Reagentes e possui em Caderno de Laboratório Eletrônico.

Os objetivos do Open Enventory são:

- Permitir o gerenciamento e troca de reagentes (caso o acesso seja permitido) de reagentes entre os grupos;
- Permitir a troca de conhecimento dentro do grupo e entre os grupos (caso o acesso seja permitido);
- Tornar visível e facilmente acessíveis as informações de segurança;;
- Redução da quantidade de resíduos e custos desnecessários na aquisição de novos reagentes;

Para maiores informações <u>clique aqui</u> para conhecer a página do desenvolvedor.

# INVENTORY

- 1. Alterar senha
  - Clicar em **Settings** (menu lateral esquerdo)
  - Clicar em Change password (menu lateral esquerdo)
  - Digitar **new password** e repeti-lo
  - Clicar em Change password
- 2. Criar novo usuário
  - Clicar em Settings (menu lateral esquerdo)
  - Clicar em **Users** (menu lateral esquerdo)
  - Clicar em edit mode (menu central)
  - Preencher os seguintes campos:
    - User name, new password, repeat (password), preferred language (English)
    - Title/first name/last name (ex.: Dr. Manoel Gomes)
    - Predefined permissions (Administrator ou Write access)
    - Marcar a caixa ao lado de new lab journal, preencher code (iniciais do nome em maiúsculo), marcar início da numeração do caderno eletrônico em first entry e marcar a caixa ao lado de Start at 1 and fill with empty entries
  - Clicar no ícone 🗹 para salvar alterações
  - Usuário criado!

- 3. Alterar o perfil do usuário (somente é possível se um administrador realizar)
  - o Clicar em Settings (menu lateral esquerdo)
  - Clicar em **Users** (menu lateral esquerdo)
  - Clicar em 🦉 (Edit)
  - Clicar em Predefined permissions e escolher a opção desejada. (As duas opções mais utilizadas são Administrador e Write Acess)
  - Clicar no ícone 🗹 para salvar alterações
- 4. Inserir reagente no almoxarifado
  - Clicar no ícone ( (menu superior) para ir ao almoxarifado
  - Clicar no ícone NEW
  - Iniciar com o preenchimento do CAS number (ex.: 61-54-1) em seguida clicar em Read data from suppliers, esperar alguns segundos até as informações serem encontradas
  - Preencher os seguintes campos no topo do formulário:
    - Purity/concentration, in (solvent), amount, still available, in compartment
  - Clicar no ícone 🗹 para salvar alterações (menu superior)
  - Reagente inserido!
  - Para inserir reagentes inéditos, substituir o passo de preencher o CAS number por inserir a estrutura do composto (no local marcado em vermelho a seguir)

|                                          |                                                    | CHCHICAL GALADASC - 18/ 2012                    | reix ruuuipiii, Lukas Ouuisen |            |                |
|------------------------------------------|----------------------------------------------------|-------------------------------------------------|-------------------------------|------------|----------------|
| emolecules.com                           | Search                                             | Change to lab journal                           | Settings                      | ,          | Logan          |
| Chemie.de                                | You are logged in as Inovaes on localhost/storage. |                                                 | / Order system                | ,          | / selected: 11 |
| SDBS<br>Borrowed chemicals               |                                                    |                                                 | Databases: jurberg_group      |            |                |
| My orders                                |                                                    |                                                 |                               |            |                |
| Confirm orders                           |                                                    |                                                 |                               |            |                |
| earch for Advanced                       |                                                    |                                                 |                               |            |                |
| 👗 🍙 🗍 advanced search NEW                | molecule names                                     |                                                 |                               |            |                |
| earch criterion                          |                                                    |                                                 |                               |            |                |
| Name, CAS-No., sum form.                 |                                                    |                                                 |                               |            |                |
| all words                                |                                                    |                                                 |                               |            |                |
|                                          |                                                    | 6                                               |                               |            |                |
| I (select all)                           | The first entry will be set as standard name. Mar  | k non-scientific names by appending a hash (#). |                               |            |                |
| wn database                              | CAS number                                         | Read data from suppliers                        |                               |            |                |
| 10000000                                 | stars chiller                                      | -2                                              |                               |            |                |
|                                          | stereo-smiles:                                     | 22001000012                                     |                               |            |                |
| earch                                    | empirical formula                                  | C10H6                                           |                               |            |                |
| Selected items only                      | MW                                                 | 128.17                                          |                               |            |                |
| ALL O edit mode                          | density (20°C)                                     |                                                 |                               |            |                |
| esult list                               | hazard codes (GHS)                                 |                                                 |                               |            |                |
| New search 🔹                             | hazard statements                                  |                                                 |                               |            |                |
| sciformation ELN                         | precautionary statements                           |                                                 |                               |            |                |
| or support this project with a donation? | safety notes                                       |                                                 |                               | $\swarrow$ |                |
|                                          | WGK                                                |                                                 |                               | $\sim$     |                |
|                                          | Storage dass                                       |                                                 |                               |            |                |
|                                          | carcinogen Cat.                                    |                                                 |                               |            |                |
|                                          | mutagen Cat.                                       |                                                 |                               |            |                |
|                                          | teratogen Cat.                                     |                                                 |                               |            |                |
|                                          | safety data sheet by                               | Search                                          |                               |            |                |
|                                          | alt. safety data sheet by                          | Search                                          |                               |            |                |
|                                          | Update amounts automatically for this molecule     | default 🔻                                       |                               |            |                |
|                                          |                                                    |                                                 |                               |            |                |

5. Adicionar reagente pelo fornecedor

## • No campo search criterion

- Clicar no link <sup>▲</sup> e digitar o nome ou nº CAS. Na sequencia clicar em <sup>ヘ</sup>
- Após a finalização da pesquisa, clicar no link Create new molecule based on data details
- Adicionar os outros itens (quantidade, localização, etc.)
- Clicar no ícone para salvar alterações

| emolecules.com                                                                  | Search                                            | Change to lab journal                                                                                                    | Settings                                               | Longut                                         |  |  |  |
|---------------------------------------------------------------------------------|---------------------------------------------------|----------------------------------------------------------------------------------------------------|--------------------------------------------------------|------------------------------------------------|--|--|--|
| Chemie.de                                                                       | You are logged in as edsonavansini on localhost/d | stma.                                                                                                    | Order system                                           | / Selected: nothing                            |  |  |  |
| SDBS                                                                            | Databases: storage,pastre_group,Lc                | Databases: storage.pastre_group,Lcd_group,Salles_group,pocl_group,zanchet_group,jurberg_group,cormanich_group,jurberg,new,oliveira_group,root,lasso,lqa,lcd_group,thomson,labensino |                                                        |                                                |  |  |  |
| CMR report                                                                      |                                                   |                                                                                                    |                                                        |                                                |  |  |  |
| My orders                                                                       |                                                   |                                                                                                    |                                                        |                                                |  |  |  |
| Confirm orders                                                                  |                                                   |                                                                                                    |                                                        |                                                |  |  |  |
| Search for Advanced                                                             |                                                   |                                                                                                    |                                                        |                                                |  |  |  |
|                                                                                 |                                                   |                                                                                                    |                                                        |                                                |  |  |  |
| advanced search                                                                 | molecules at suppliers                            |                                                                                                    |                                                        |                                                |  |  |  |
| search criterion                                                                |                                                   |                                                                                                    |                                                        |                                                |  |  |  |
| Name, CAS-No., sum form.  all words 118-96-7                                    | The following pieces of information originate fro | om the respective suppliers. No responsibility is                                                                                                    | taken for the correctness of this information. Additio | nal costs (e.g. shipping) may not be included. |  |  |  |
| at                                                                              | No hits found at VWR                              |                                                                                                    |                                                        |                                                |  |  |  |
| all suppliers 🔻 🖉                                                               | Supplier Partnerships for Contorner Solutions     |                                                                                                    |                                                        |                                                |  |  |  |
| Search                                                                          | ~~~~                                              |                                                                                                    |                                                        |                                                |  |  |  |
|                                                                                 | No hits found at TCI EURO                         | )PE                                                                                                    |                                                        |                                                |  |  |  |
| sciformation <sup>ELN</sup><br>is even better<br>or support this project with a | No hits found at ACRŌS<br>ORGANICS                |                                                                                                    |                                                        |                                                |  |  |  |
| uonation:                                                                       | Results from                                      |                                                                                                    |                                                        |                                                |  |  |  |
|                                                                                 | name                                              |                                                                                                    |                                                        | possible purchase                              |  |  |  |
|                                                                                 | 2,4,6-Trinitrotoluene solution (1000 µg/mL in a   | acetonitrile, ampule of 1.2 mL, certified referer                                                                                                    | ce material (Cerilliant)) Create new mol               | ecule based on data details                    |  |  |  |
|                                                                                 | 2,4,6-Trinitrotoluene solution (10 mg/mL in ac    | etonitrile, ampule of 5 mL, certified reference i                                                                                                    | naterial (Cerilliant)) Create new mol                  | ecule based on data details                    |  |  |  |
|                                                                                 |                                                   |                                                                                                    |                                                        |                                                |  |  |  |
|                                                                                 | No hits found at CHEMICALS, INC.                  |                                                                                                    |                                                        |                                                |  |  |  |
|                                                                                 |                                                   |                                                                                                    |                                                        |                                                |  |  |  |
|                                                                                 |                                                   |                                                                                                    |                                                        |                                                |  |  |  |
|                                                                                 |                                                   |                                                                                                    |                                                        |                                                |  |  |  |
|                                                                                 |                                                   |                                                                                                    |                                                        |                                                |  |  |  |

- 6. Procurar por reagente no almoxarifado
  - Na opção padrão (Name, CAS-No., sum. form.), inserir parte ou nome completo do reagente em inglês, ou número do CAS
  - $\circ$  Clicar em | (menu lateral esquerdo)
  - Alterando o **search criterion** para **structure** aparece um editor de estrutura, em que pode ser inserido parte ou estrutura completa do reagente
- 7. Editar reagentes
  - Procurar a molécula
  - Clicar em edit mode
  - Clicar no ícone *e* para realizar as modificações necessárias
  - Clicar no ícone para salvar alterações
  - Caso queira excluir o reagente, clicar no ícone X
- 8. Exportar a lista de reagentes para formato .xls, SDfile ou Csv
  - Na área do almoxarifado clicar no ícone (menu lateral esquerdo)
  - Clicar no ícone <sup>™</sup> (menu superior direito)
  - o Selecionar All
  - Selecionar o formato desejado (padrão excel)
  - Clicar no novo ícone <sup>12</sup> que aparecer na janela
  - Cópia do almoxarifado feita!
  - o DICA: Utilizar Ctrl+L para fazer as buscas no Excel
- 9. Criar novo laboratório
  - Na tela inicial, inserir o nome do novo laboratório no campo database.
  - o Inserir o username root
  - Digitar a senha do root
  - Clicar em Inventory
  - Pronto, o banco de dados está criado
  - Na sequência proceder a criação de usuários

| ersität<br>TERN | open inventory<br>chemical database - © 2015 Felix Rudolphi, Lukas Gooßen                                                                                                    |
|-----------------|----------------------------------------------------------------------------------------------------|
|                 |                                                                                                    |
|                 | Logon                                                                                                    |
|                 | Please logon to the                                                                                                    |
|                 | Database storage                                                                                                    |
|                 | user name:                                                                                                    |
|                 | password:                                                                                                    |
|                 | Language: Default                                                                                                    |
|                 | Inventory Lab journal Barcode terminal                                                                                                    |
|                 | Copyright 2006-2015 Felix Rudolphi and Lukas Goossen open enventory is distributed under the terms of the GNU Affero General Public License, see COPYING for details. You can also find the license under <u>http://www.qnu.org/licenses/appl.tst</u> open enventory is a registered trademark for felix Rudolphi and Lukas Goossen. Usage of the name "open enventory" or the logo requires prior written permission of the trademark holders. This file is part of open enventory, open enventory is free software: you can redistribute it and/or modify it under the terms of the GNU affero General Public License as published by the Free Software Foundation, either version 3 of the License, or (at your option) any later version, open enventory is distributed in the hope that it will be useful, but WITHOUT AIY WARRAITY; without even the implied warranty of MERCHAINTABILITY or FITNESS FOR A PARTICULAR PURPOSE. See the GNU Affero General Public Licenses are details. You should have received a copy of the GNU Affero General Public License and any of the FITNESS FOR A PARTICULAR PURPOSE. See the GNU Affero General Public License for more details. You should have received a copy of the GNU Affero General Public License and the software. |

10. Remover todos os reagentes de um laboratório

- Para executar esse procedimento, é necessário visualizar os arquivos no servidor onde está instalado o software.
- Utilizando o phpMyAdmin, truncar (remover) a tabela "chemical\_storage" da respectiva base de dados.
- Depois de removido o banco de dados, criar novamente o laboratório.

### 11. Realizar a importação

- Os dados precisam estar numa planilha de Excel.
- As informações mínimas necessárias são: nº de CAS, localização (armário, prateleira, etc), nome e quantidade. Nesse último item deverá ser utilizado uma das seguintes sintaxes: 1 frasco de 500g (a sintaxe a ser utilizada é 500g ou 500 g); 1 frasco de 300 mL (a sintaxe a ser utilizada é 300mL ou 500 mL); 3 frascos de 1000g (a sintaxe a ser utilizada é 3x1000g ou 3x1000 g).
- o **Exemplo**

| Compounds           | Amount   | CAS number | Placed in           |
|---------------------|----------|------------|---------------------|
| p-Tolylboronic acid | 1g       | 5720-05-8  | C6-C9-1_G2          |
| Sodium citrate.2H2O | 500g     | 6132-04-3  | C6-C10-1_P2         |
| 3-Buten-2-one       | 100mL    | 78-94-4    | Geladeira (G1PR1-1) |
| 4-Nitrophenol       | 100 mL   | 100-02-7   | C6-C10-2_P2         |
| tert-Butanol        | 3x100mL  | 75-65-0    | Inorg 4/5           |
| Phthalic anhydride  | 2 x 500g | 85-44-9    | Inorg 1             |

- Depois de pronto a lista, deverá ser salvo como: TEXTO (SEPARADO POR TABULAÇÕES).
- No Open Inventory, o usuário deverá estar logado como administrador para realizar a importação,
- Clicar em settings
- Clicar em import tab-separeted text file.
- o Escolher o arquivo salvo previamente
- Clicar no icone 🗹 para prosseguir
- Observação: Pula-se uma linha que em geral é o título das colunas, conforme exemplo da figura acima
- Se o sistema estiver funcionando aparecerá uma tela conforme figura abaixo.

- Selecionar as colunas correspondentes conforme a figura abaixo dados da planilha que queira importar.

0

- Clicar novamente no ícone: 🗹 para prosseguir a importação Aguardar o processo de importação. Em geral o processo de importação é lento (demora 0 algumas horas, dependendo do tamanho do banco de dados). Isso ocorre, pois, o sistema irá buscar informações fora do aplicativo. Se já existir informações do banco de dados, essa importação é mais rápida.

| TECHNISCHE UMWZESTAT     Copen invention     chemical database - © 2015 Feix Rudolni. Lukas Gooden                                                                                                    | Y                                            |                          |  |  |  |  |
|----------------------------------------------------------------------------------------------------|----------------------------------------------|--------------------------|--|--|--|--|
| Change password Search / Change to lab journal /                                                                                                    | Settings /                                   | Logout                   |  |  |  |  |
| global settings (You are logged in as dstma1 on localhost/dstma. / O                                                                                                    | Order system /                               | Selected: nothing        |  |  |  |  |
| Databases: storage,pastre_group,lacd_group,lasso,salles_group,locd                                                                                                    | l_group,zanchet_group,jurberg_group          |                          |  |  |  |  |
| About open eventory<br>Users<br>Other databases<br>Storages<br>More to the metabases                                                                                                    | Import tab-separated text file               |                          |  |  |  |  |
| Types of chemical Institutions Institutions        | barcode none •                               | Property column   fixed  |  |  |  |  |
| Langets for 4lock keeping<br>Check supplies search         Additional name (2)         Image: Check supplies search         Image: Check supplies search           Additional name (2)         Image: Check supplies search         Image: Check supplies search         Image: Check supplies search         Image: Check supplies search                                                                                                    | description (e.g. none v  <br>solid support) | Date opened none vi      |  |  |  |  |
| Double entries         Pouble entries           Import tal-separated text file         CAS number         Column D •                                                                                                    | supplier none I                              | multiple equal none • I  |  |  |  |  |
| SciformationELN<br>is even better empirical formula none • j empirical formula amount none • j amount none • j                                                                                                    | Catalog no.                                  | migrated package none  I |  |  |  |  |
| or support this project with a BMG (narcotics and migrated molecule interference and migrated molecule interference and molecule interference and molecule and molecule interference and molecule and molecule and mo       | Lot no.                                      | comment on chemical      |  |  |  |  |
| hzard codes (GHS) none •   III No. none •   tara with lid none •   tara with lid none •                                                                                                    | price none I                                 |                          |  |  |  |  |
| hazard statements none •   hazard codes none •   punty/concentration none •                                                                                                    | currency EUR                                 |                          |  |  |  |  |
| precautionary inone • i risk statements (diff. density) inone • i (diff. density)                                                                                                    | order date                                   |                          |  |  |  |  |
| Physical data will also be read from online catalogs<br>Number of lines: 287<br>Lealume to the second second seco | column E                                     | column C                 |  |  |  |  |
| Column A Column B Column C Column D Column C Column C Column C                                                                                                    | C5-C9-1 G2                                   | Armário 2 - G2 - B2      |  |  |  |  |
| Solum citrate.2H2O 500g 294.10 6132-04-3 C6H9Na30'                                                                                                    | 9 C6-C10-1_P2                                | Armário 1 - Bandeja 4    |  |  |  |  |
| 3-Buten-2-one 100mL 70.09 78-94-4 C4H6O                                                                                                    | Geladeira (G1PR1-1)                          |                          |  |  |  |  |
| 4-Nitrophenol 100g 139.11 100-02-7 C6H40H02                                                                                                    | N C6-C10-2_P2                                | Armário 1 - Bandeja 5    |  |  |  |  |
| Stannous (II) chloride. 2H2O 3x100g 226.03 10025-69-1 SnCl2.2H2O                                                                                                    | O Inorg 4/5                                  |                          |  |  |  |  |
| Iron (III) cnione.exp         S00g         270.30         10025-77-1         FeG3           CableUII > chel/UII > chel/UII >                                                                                            | Inorg 1                                      |                          |  |  |  |  |
| Country sunder repensive state sog 281.11 10025-24-1 CoS04 - / / / / / / / / / / / / / / / / / /                                                                                                    | 20 Inorg 5                                   |                          |  |  |  |  |
| Content entries entry acc 300g 147.01 1003504-6 C612 21                                                                                                    | Geladeira (G1-PB1-1)                         |                          |  |  |  |  |
| Boric acid 2x25g 62.23 10043-35-3 H3B03                                                                                                    | Inorg 3                                      |                          |  |  |  |  |

# AB. JOURNA

- 1. Antes da utilização do Caderno de laboratório é necessário configurar sua utilização. Deverá ser feita no módulo Inventory e no perfil adminstrador
  - Clicar em Settings,
  - Clicar em Global Setting
  - 1.1
    - Clicar na aba Molecule Editing
    - o Selecionar Ketcher (JavaScript) para programa de desenho de estrutura e programa de desenho de estrutura para reações.
    - Clicar no ícone 🗹 para salvar alterações 0

1.2

- Clicar na aba Lab Journal
- Clicar em Update amounts automatically when performing reactions e nas Condições 0 reacionais que deseja aparecer.
- Clicar no ícone para salvar alterações

### 1.3

- Clicar na aba Analytics
- Clicar nas opções de análise que se deseja aparecer no caderno de laboratório. 0
- Clicar no ícone 🗹 para salvar alterações 0

1.4

- Recomenda-se, ao cadastrar o usuário, atribuir um código para o lab. Journal e marcar 0 Start at 1 and fill with empty entries
- Caso não esteja marcado proceder da seguinte forma:
- Clicar em Settings
- Clicar em Users
- Ao lado da imagem , clicar no sinal de +
  Escolher um código e marcar Start at 1 and fill with empty entries
- Clicar em salvar alterações, no ícone 🗹 0
- 2. Principais ícones do lab journal
  - o Ao mudar para o Lab. Journal aparecerá a primeira reação com o código pré-determinado
  - Clicar no ícone para editar experimental
  - Clicar no ícone \_\_\_\_\_ para adicionar novo experimental 0
  - Clicar no ícone \_\_\_\_ para copiar um experimental 0
  - Clicar no ícone 🕎 para gerar um arquivo .pdf 0
  - Clicar no ícone X para apagar uma reação ou reagente 0
  - Clicar no ícone 🖶 para realizar a impressão ou gerar um arquivo .pdf de parte ou de 0 todas as reações registradas

- Na aba List Mode é possível obter uma lista de todas as reações registradas
- o No campo Title e Date of Reaction poderá ser alterado
- o Desenhar a reação a ser realizada
- Preencher com o tipo de solvente, quantidade, temperatura da reação, quantidade referencial
- Ao adicionar os equivalentes reacionais o aplicativo calcula as quantidade necessárias.
   Esses reagentes podem ser obtidos do módulo de Inventário clicando no ícone 
   e posteriormente no ícone
- Nos campos Procedure e Observation registrar os procedimentos e observações da reação
- Na aba **Results** adicionar as informações do produto obtido (estrutura, massa, rendimento, CAS, etc).
- Nas abas CG, NMR, Analytics, adicionar os resultados obtidos.

#### Autores:

Luiz Fernando Toneto Novaes

Edson Gilberto Avansini

## Agradecimento:

André Luiz Paiz